## Editar configurações de autenticação de servidor SSL (Secure Sockets Layer) em switches empilháveis Sx500 Series

## Objetivo

O Secure Sockets Layer (SSL) é um protocolo usado principalmente para gerenciamento de segurança na Internet. Ele usa uma camada de programa localizada entre as camadas HTTP e TCP. Para autenticação, o SSL usa certificados que são assinados digitalmente e vinculados à chave pública para identificar o proprietário da chave privada. Essa autenticação ajuda durante a conexão. Através do uso de SSL, os certificados são trocados em blocos durante o processo de autenticação, que estão no formato descrito na norma ITU-T X.509. Em seguida, pela autoridade de certificação que é uma autoridade externa, são emitidos certificados X.509 que são assinados digitalmente.

Este artigo explica como editar as configurações de autenticação do servidor SSL e como gerar uma solicitação de certificado nos Switches empilháveis Sx500 Series.

#### Dispositivos aplicáveis

Switches Empilháveis Sx500 Series

#### Versão de software

•1.3.0.62

### Configurações de autenticação do servidor SSL

Etapa 1. Faça login no Switch Configuration Utility e escolha **Security > SSL Server > SSL Server Authentication Settings.** A página *Configurações de Autenticação de Servidor SSL* é aberta:

| SSL Server Authenticat         | on Settings           |                   |          |       |         |             |             |                    |
|--------------------------------|-----------------------|-------------------|----------|-------|---------|-------------|-------------|--------------------|
| SSL Active Certificate Number: | ) 1<br>) 2            |                   |          |       |         |             |             |                    |
| Apply Cancel                   |                       |                   |          |       |         |             |             |                    |
| SSL Server Key Table           |                       |                   |          |       |         |             |             |                    |
| Certificate ID Common N        | ame Organization Unit | Organization Name | Location | State | Country | Valid From  | Valid To    | Certificate Source |
| 1 0.0.00                       |                       |                   |          |       |         | 2012-Jun-11 | 2013-Jun-11 | Auto Generated     |
| 2 0.0.0.0                      |                       |                   |          |       |         | 2012-Jun-11 | 2013-Jun-11 | Auto Generated     |
| Edit Generate Certif           | cate Request Ir       | nport Certificate | Details  |       | Delete  |             |             |                    |

**Note**: Siga <u>Edit SSL Key Information</u> para gerar o certificado automaticamente, <u>Generate</u> <u>Certificate Request</u> para gerar novamente a solicitação de certificado pelo switch e <u>Import</u> <u>Certificate</u> para importar o certificado desejado e a chave.

Editar informações de chave SSL

| SSL Server Au         | thentication S            | Settings          |                   |          |       |         |             |             |                    |
|-----------------------|---------------------------|-------------------|-------------------|----------|-------|---------|-------------|-------------|--------------------|
| SSL Active Certificat | te Number: (a) 1<br>(C) 2 |                   |                   |          |       |         |             |             |                    |
| Apply C:              | ancel                     |                   |                   |          |       |         |             |             |                    |
| SSL Server Key Tat    | ble                       |                   |                   |          |       |         |             |             |                    |
| Certificate ID        | Common Name               | Organization Unit | Organization Name | Location | State | Country | Valid From  | Valid To    | Certificate Source |
| 1                     |                           |                   |                   |          |       |         | 2012-Jun-11 | 2013-Jun-11 |                    |
| 2                     | 0.0.0.0                   |                   |                   |          |       |         | 2012-Jun-11 | 2013-Jun-11 | Auto Generated     |
| Edit Ge               | enerate Certificate F     | Request Im        | nport Certificate | Details  | ) [   | Delete  |             |             |                    |

Etapa 2. Marque a caixa de seleção do certificado ativo que deseja editar na Tabela de chaves do servidor SSL.

| SSL Server Authentication S    | ettings           |                   |          |       |         |             |             |                    |
|--------------------------------|-------------------|-------------------|----------|-------|---------|-------------|-------------|--------------------|
| SSL Active Certificate Number: |                   |                   |          |       |         |             |             |                    |
| Apply Cancel                   |                   |                   |          |       |         |             |             |                    |
| SSL Server Key Table           |                   |                   |          |       |         |             |             |                    |
| Certificate ID Common Name     | Organization Unit | Organization Name | Location | State | Country | Valid From  | Valid To    | Certificate Source |
| ☑ 1 0.0.0.0                    |                   |                   |          |       |         | 2012-Jun-11 | 2013-Jun-11 | Auto Generated     |
| 2 0.0.0.0                      |                   |                   |          |       |         | 2012-Jun-11 | 2013-Jun-11 | Auto Generated     |
| Edit Generate Certificate R    | equest Im         | port Certificate  | Details  | ) [   | Delete  |             |             |                    |

Etapa 3. Clique em **Editar** para fazer as alterações no certificado existente. A janela *Editar certificado* é exibida:

Note: Neste exemplo, certificado 1 é verificado.

| Certificate ID:     | 1                   |                                               |
|---------------------|---------------------|-----------------------------------------------|
| Regenerate RSA Key: |                     |                                               |
| Key Length:         | O Use Default       |                                               |
|                     | O User Defined 2000 | (Range: 512 - 2048, Default: 1024             |
| Common Name:        | 192.168.1.254       | (13/64 Characters Used, Default: 0.1.134.160) |
| Organization Unit:  | Org_Unit_1          | (10/64 Characters Used)                       |
| Organization Name:  | Org_Name_1          | (10/64 Characters Used)                       |
| Location:           | Location_1          | (10/64 Characters Used)                       |
| State:              | State_1             | (7/64 Characters Used)                        |
| Country:            | C1                  | ASCII Alphanumeric                            |
| Ouration:           | 365                 | (Range: 30 - 3650 Days)                       |

Etapa 4. No campo ID do certificado, escolha 1 ou 2 como ID do certificado. Há apenas 2 opções disponíveis no campo ID do certificado nesta configuração.

Etapa 5. Marque a caixa de seleção no campo Regenerar chave RSA para regenerar a chave RSA.

Etapa 6. No campo Tamanho da chave, clique em um dos botões de opção.

Usar padrão — O comprimento da chave padrão é usado.

Definido pelo usuário — Neste campo, o comprimento da chave pode ter o valor de 512 a 2048. O valor padrão é 1024. Neste exemplo, 2000 é inserido.

Passo 7. No campo Common Name (Nome comum), insira a URL do dispositivo totalmente qualificada ou um endereço IP público específico. Se deixado em branco, o padrão é o endereço IP mais baixo do dispositivo (quando o certificado é gerado). Neste exemplo, o endereço padrão do switch SG500X é usado como nome comum.

Etapa 8. No campo Unidade da organização, insira o nome da unidade da organização ou do departamento.

Etapa 9. No campo Nome da organização, insira o nome da organização.

Etapa 10. No campo Local, insira o nome do local ou da cidade.

Etapa 11. No campo Estado, insira o nome do estado ou província.

Etapa 12. No campo País, insira o nome do país. Como isso aceita apenas um valor alfanumérico, use o formato global de 2 letras. Por exemplo, para os Estados Unidos, entre nos EUA.

Etapa 13. No campo Duração, insira o número de dias em que uma certificação é válida.

Etapa 14. Clique em Gerar para salvar as configurações.

| SSL Server Auth                 | nentication Set       | ttings            |                   |          |        |         |             |             |                    |
|---------------------------------|-----------------------|-------------------|-------------------|----------|--------|---------|-------------|-------------|--------------------|
| SSL Active Certifica            | te Number: 🍥 1<br>🚫 2 |                   |                   |          |        |         |             |             |                    |
| Apply Car<br>SSL Server Key Tal | oel                   |                   |                   |          |        |         |             |             |                    |
| Certificate ID                  | Common Name           | Organization Unit | Organization Name | Location | State  | Country | Valid From  | Valid To    | Certificate Source |
| <b>V</b> 1                      |                       | Org_Unit_1        | Org_Name_1        |          |        |         |             |             |                    |
| 2                               | 0.0.0.0               |                   |                   |          |        |         | 2012-Jun-11 | 2013-Jun-11 | Auto Generated     |
| Edit Ger                        | erate Certificate R   | lequest Impo      | rt Certificate    | Details  | Delete |         |             |             |                    |

#### Gerar uma solicitação de certificado

| SS | SL Server Au        | thentication S          | Settings          |                   |          |       |         |             |             |                    |
|----|---------------------|-------------------------|-------------------|-------------------|----------|-------|---------|-------------|-------------|--------------------|
| S  | SL Active Certifica | te Number: () 1<br>() 2 |                   |                   |          |       |         |             |             |                    |
|    | Apply Ca            | ancel                   |                   |                   |          |       |         |             |             |                    |
| S  | SL Server Key Tat   | ble                     |                   |                   |          |       |         |             |             |                    |
|    | Certificate ID      | Common Name             | Organization Unit | Organization Name | Location | State | Country | Valid From  | Valid To    | Certificate Source |
|    | 1                   |                         |                   |                   |          |       |         | 2012-Jun-11 | 2013-Jun-11 |                    |
|    | 2                   | 0.0.0.0                 |                   |                   |          |       |         | 2012-Jun-11 | 2013-Jun-11 | Auto Generated     |
|    | Edit Ge             | enerate Certificate F   | Request In        | nport Certificate | Details  | ) [   | Delete  |             |             |                    |

Etapa 1. Na página *Configurações de autenticação do servidor SSL*, verifique a ID do certificado e clique em **Gerar solicitação de certificado**.

| Enter the data below    | and generate certificate.         |                                              |
|-------------------------|-----------------------------------|----------------------------------------------|
| Certificate ID:         | <ul><li>● 1</li><li>○ 2</li></ul> |                                              |
| 🗢 Common Name:          | 192.168.1.254                     | (0/64 Characters Used, Default: 0.1.134.160) |
| Organization Unit:      | Org_Unit_1                        | (0/64 Characters Used)                       |
| Organization Name:      | Org_Name_1                        | (0/64 Characters Used)                       |
| Location:               | Location_1                        | (0/64 Characters Used)                       |
| State:                  | State_1                           | (0/64 Characters Used)                       |
| Country:                | C1                                | ASCII Alphanumeric                           |
| Certificate Request:    |                                   |                                              |
|                         |                                   |                                              |
|                         |                                   |                                              |
|                         |                                   |                                              |
|                         |                                   |                                              |
| Generate Certificate Re | quest Close                       |                                              |

Etapa 2. Clique em **Gerar solicitação de certificado** na página *Editar configurações de autenticação do servidor SSL*.

| Enter the data below | and generate certificate.                                                                                                    |                                                                                                    |
|----------------------|----------------------------------------------------------------------------------------------------|----------------------------------------------------------------------------------------------------|
| Certificate ID:      | 1                                                                                                    |                                                                                                    |
| 🜣 Common Name:       | 192.168.1.254                                                                                                    | (0/64 Characters Used, Default: 0.1.134.160)                                                                                                    |
| Organization Unit:   | Org_Unit_1                                                                                                    | (0/64 Characters Used)                                                                                                    |
| Organization Name:   | Org_Name_1                                                                                                    | (0/64 Characters Used)                                                                                                    |
| Location:            | Location_1                                                                                                    | (0/64 Characters Used)                                                                                                    |
| State:               | State_1                                                                                                    | (0/64 Characters Used)                                                                                                    |
| Country:             | C1                                                                                                    | ASCII Alphanumeric                                                                                                    |
| Certificate Request: | BEGIN CERTIFICATI<br>MIICrTCCAZwCAQAwdjE<br>UCkxY2F0aW9uXzExFj<br>XzExEzARBgNVBASUCk<br>7AL5ep54S5M7LHRLhN<br>CtjFHmwEUjpUrVHxqF<br>/TtiivIdifTW2GRmW/sw7<br>/oRjDpRu1mi3R6z1PU4<br>Cuk2R55Isbu2l6Fi7FQ5 | E REQUEST<br>ELMAkGA1UEBhMCQzExEDAOBgNVBAgUB1N0YXRIXzExEzARBgNVBAc<br>AUBgNVBAMTDTE5Mi4xNjguMS4yNTQxEzARBgNVBAoUCk9yZ19OYW11<br>9yZ19Vbml0XzEwggEbMA0GCSqGSIb3DQEBAQUAA4IBCAAwggEDAoH<br>JmpXmtuxWw070EhfL2cNTfH1RgfCfEs2zy8xUiaINCKSoS/HapX3ry2gJZ<br>9misXODEacranB1iSx4AMKmLy6ed+8tBN5xanhiUqpIrXN1w81pEXHRf<br>1e8+GCA0RU<br>4cK3UMWVzH1hQ5BG+IR+Ju8jOrMseRqjKRROZQz+aHHBPVkwdfly51q<br>5CY7jw4vj+p02ZL0uz9q8qsDFxi |

Agora, no campo Solicitação de certificado, você pode ver as informações de certificado criptografado.

Etapa 3. Clique em Gerar solicitação de certificado para salvar as configurações.

| SSL | Server Auth      | nentication Set       | ttings            |                   |          |        |         |             |             |                    |
|-----|------------------|-----------------------|-------------------|-------------------|----------|--------|---------|-------------|-------------|--------------------|
| SSL | Active Certifica | te Number: 🍥 1<br>🚫 2 |                   |                   |          |        |         |             |             |                    |
| A   | pply Car         | cel                   |                   |                   |          |        |         |             |             |                    |
| SSL | Server Key Tal   | ole                   |                   |                   |          |        |         |             |             |                    |
|     | Certificate ID   | Common Name           | Organization Unit | Organization Name | Location | State  | Country | Valid From  | Valid To    | Certificate Source |
|     |                  |                       | Org_Unit_1        | Org_Name_1        |          |        |         |             |             |                    |
|     | 2                | 0.0.0.0               |                   |                   |          |        |         | 2012-Jun-11 | 2013-Jun-11 | Auto Generated     |
| E   | dit Ger          | erate Certificate R   | lequest           | rt Certificate    | Details  | Delete |         |             |             |                    |

Agora, na página *Configurações de autenticação do servidor SSL*, você pode ver o certificado editado com todas as informações inseridas acima.

Válido de — Especifica a data a partir da qual o certificado é válido.

Válido até — Especifica a data até a qual o certificado é válido.

Fonte do certificado — Especifica se o certificado foi gerado pelo sistema (Gerado automaticamente) ou pelo usuário (Definido pelo usuário).

#### Importar certificado

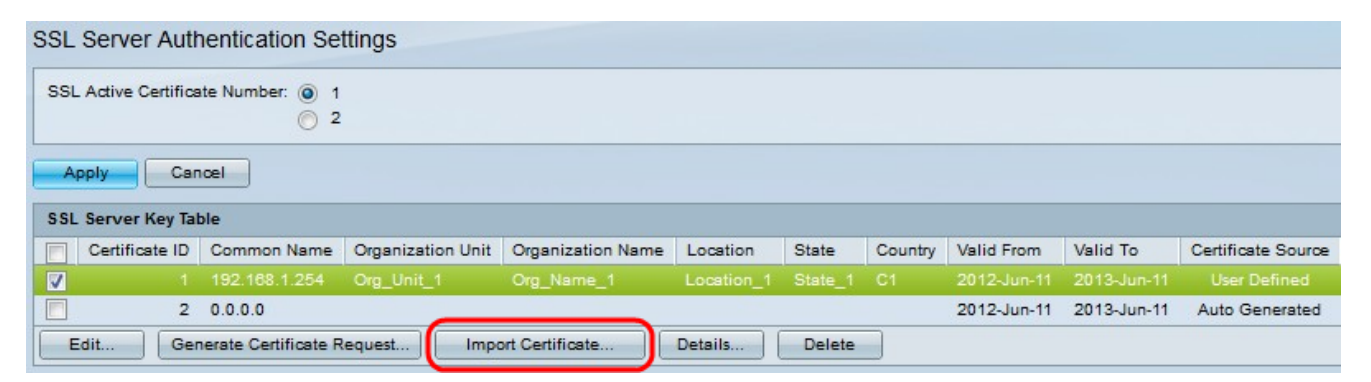

Etapa 1. Clique na caixa de seleção desejada e clique em **Importar certificado** para importar um certificado.

| Certificate ID:            | 1 2                                                                                                    |                     |
|----------------------------|----------------------------------------------------------------------------------------------------|---------------------|
| Certificate Source:        | User Defined                                                                                                    |                     |
| Certificate:               | BEGIN CERTIFICATE<br>MIIDYTCCAIACEFgqVx5pfPjIrr9M+uUyA5UwDQYJKoZIhvdNAQEEBQAwdjELMAkG<br>A1UEBhMCQzExEDAOBgNVBAgUB1N0YXRIXzExEzARBgNVBAcUCkvyY2F0aW9uXzEx<br>FjAUBgNVBAMTDTE5Mi4xNjguMS4yNTQxEzARBgNVBAoUCk9yZ19OYW1IXzExEzAR<br>BgNVBAsUCk9yZ19VbmI0XzEwHhcNMTIwNjExMTg0NTQ5WhcNMTMwNjExMTg0NTQ5<br>WjB2MQswCQYDVQQGEwJDMTEQMA4GA1UECBQHU3RhdGVfMTETMBEGA1UEEAQKTG9j<br>YXRpb25fMTEWMBQGA1UEAxMNMTkyLjE2OC4xLji1NDETMBEGA1UEChQKT3JnX05h | •                   |
| Import RSA Key-Pair:       | Enable                                                                                                    |                     |
| & Public Key:              | BEGIN RSA PUBLIC KEY<br>MIIBAwKB+wDFB1ToNF0tnPghLIT2/ZqP9OKVUu6p5GhEBbcOKfjfAVrNy6DS4cSIQIdqM6JG+G7kIm9LupeF<br>If9FTfpf5letemQ9FEj0RZZxfyD5qfdPsmjbaSAGzIXW4ZkWezYtfi33r5e5W3X328lkfl2lutUyz3VUCdUKrBmLIPj<br>zXjhLirk1bfEFVSNS0fPhVSp0fX+UTTpGvw3n1VJ1Ct80bje+r/M/YO+Gx7DnZTrhEpccptsZ81z8ubb4wY4xAtF<br>/4DWFQkdDwfQetFut32hGu2SakWzAVLVLhgQHnSNmCuFnVUX0OYW0wBvwt3RKJi85RtkarjFAgMBAAE=<br>END RSA PUBLIC KEY                         | IOAc<br>oTM0<br>PnD |
| & Private Key: 🔘 Encrypted | BEGIN RSA ENCRYPTED PRIVATE KEY<br>SOxOUPh1Gq1Fc39s+49gkYuCnOuDQHGeTf8yM5yuISj5Et4183XgSBARH2CVOcZOLngik+fG9UtvbxIOJq11<br>I+NjjfsMv0HiZyV/DacVsXM2N3kPHELfBNhkowZuA9RL0pIRPNa73pW2BzQ6vWNjudUBMEL6b6bc3I4CNVCrv<br>HSNvOc9IA7ZZEHG/TEzNFdE+GShszuzbpTWtD8a4iQVB01BQGh8rMp0u/pL3e9pSayV3+60YYgXNPho<br>/XWaEH1udzHqQAG1IrW+A<br>/s8iq2Hsg9+6g8uFJgew2Yh2z7Ls84EMte104wJkbLJnvXJWhJirwCyC2PtSnU4dityfC71H7V4V8POrKavdq104                  | si 🔺                |
| Plaintext                  | Tu0HXIV9MeEgv3/ap6ptdVyJzjm3vbOQbQ62Yvwd5S4rRxgeAdumWs/drOHfeogIWqKNqOfvxk03XKk779H8                                                                                                    |                     |

ID do certificado — Escolha o certificado ativo

Certificado — Copie ou cole o certificado em um configurado.

Import RSS KEY-Pair — Escolha para habilitar o par de chaves RSA.

Public Key (Encrypted) — Copie ou cole a chave pública numa forma encriptada.

Chave privada (Texto simples) — Copie ou cole a chave privada em formato de texto simples.

Exibir Dados Sensíveis como Criptografados — Escolha esta opção para que as chaves privadas sejam gravadas de forma criptografada no arquivo de configuração.

Etapa 2. Clique em Apply.

| SSL Server Auth                 | entication Set        | ttings            |                   |          |        |         |             |             |                    |
|---------------------------------|-----------------------|-------------------|-------------------|----------|--------|---------|-------------|-------------|--------------------|
| SSL Active Certifica            | te Number: 🔘 1<br>🚫 2 |                   |                   |          |        |         |             |             |                    |
| Apply Can<br>SSL Server Key Tat | cel                   |                   |                   |          |        |         |             |             |                    |
| Certificate ID                  | Common Name           | Organization Unit | Organization Name | Location | State  | Country | Valid From  | Valid To    | Certificate Source |
| ☑ 1                             |                       | Org_Unit_1        | Org_Name_1        |          |        |         |             |             |                    |
| 2                               | 0.0.0.0               |                   |                   |          |        |         | 2012-Jun-11 | 2013-Jun-11 | Auto Generated     |
| Edit Ger                        | erate Certificate R   | lequest           | ort Certificate   | Details  | Delete |         |             |             |                    |

# Etapa 3. (Opcional) Clique na ID de certificado desejada e clique em **Detalhes** para ver os detalhes do SSL.

| Certificate ID:   | 1                                                                                                    |           |
|-------------------|----------------------------------------------------------------------------------------------------|-----------|
| Certificate:      | BEGIN CERTIFICATE<br>MIIDYTCCAIACEFgqVx5pfPjIrr9M+uUyA5UwDQYJKoZIhvcNAQEEBQAwdjELMAkG<br>A1UEBhMCQzExEDAOBgNVBAgUB1N0YXRIXzExEzARBgNVBAcUCloxY2F0aW9uXzEx<br>FjAUBgNVBAMTDTE5Mi4xNjguMS4yNTQxEzARBgNVBAoUCk9yZ19OYW1IXzExEzAR<br>BgNVBAsUCk9yZ19VbmI0XzEwHhcNMTIwNjExMTg0NTQ5WhcNMTMwNjExMTg0NTQ5<br>WjB2MQswCQYDVQQGEwJDMTEQMA4GA1UECBQHU3RhdGVfMTETMBEGA1UEBxQKTG9j<br>YXRpb25fMTEWMBQGA1UEAxMNMTkyLjE2OC4xLj11NDETMBEGA1UEChQKT3JnX05h                  | •         |
| Public Key:       | BEGIN RSA PUBLIC KEY                                                                                                    | OAc       |
|                   | MIIBAWKB+wDFB1ToNF0thPghLIT2/2qP9OKVUu6p5GhEBbcOKtjtAVrNy6DS4cSIQIdqM6JG+G7kIm9LupeFI<br>If9FTpf5letemQ9FEj0RZZxfyD5qfdPsmjbaSAGzIXW4ZkWezYtfi33r5e5W3X328lkfl2lutUyz3VUCdUKrBmLIPp<br>zXjhLirk1bfEFVSNS0fPhVSp0fX+UTTpGvw3n1VJ1Ct80bje+r/M/YO+Gx7DnZTrhEpccptsZ81z6ubb4wY4xAtPr<br>/4DWFQkdDwfQetFut32hGu2SakWzAVLVLhgQHnSNmCuFnVUX0OYW0wBvwt3RKJi85RtkarjFAgMBAAE=<br>END RSA PUBLIC KEY                                                                 | TMO       |
| Fingerprint(Hex): | MIIBAWKB+wDFB1ToNF0tnPghLIT2/2qP9OKVUu6p5GhEBbcOKtjtAVrNy6DS4cSIQIdqM6JG+G7kIm9LupeFI<br>If9FTfpf5letemQ9FEj0RZZkfyD5qfdPsmjbaSAGzIXW4ZkWezYtfi33r5e5W3X328lkfl2lutUyz3VUCdUKrBmLIPp<br>zXjhLirk1bfEFVSNS0fPhVSp0fX+UTTpGvw3n1VJ1Ct80bje+r/M/YO+Gx7DnZTrhEpccptsZ81z6ubb4wY4xAtPr<br>/4DWFQkdDwfQetFut32hGu2SakWzAVLVLhgQHnSNmCuFnVUX0OYW0wBvwt3RKJi85RtkarjFAgMBAAE=<br>END RSA PUBLIC KEY<br>B2:BA:C6:EB:E5:FE:DE:83:46:58:EC:87:77:7F:B5:8F:EE:A5:90:55 | TM0<br>nD |

Etapa 4. (Opcional) Clique na ID de certificado desejada e clique em **Excluir** para excluir os detalhes do servidor SSL da tabela do servidor SSL.